# Steps to Complete an Employee Student Transfer (EST)

| Student Transfers Home     |                                |  |
|----------------------------|--------------------------------|--|
| Login with your FBISD Stud | ent or Employee email address. |  |
| Login Type                 | FBISD ~                        |  |
| Email                      | jane.doe                       |  |
| Password                   |                                |  |
| Remember Me?               | Log In                         |  |
|                            |                                |  |

Step 1: For the Login Type choose FBISD from the drop-down menu

Step 2: Enter first.last name and password

Step 3: Click "Log In"

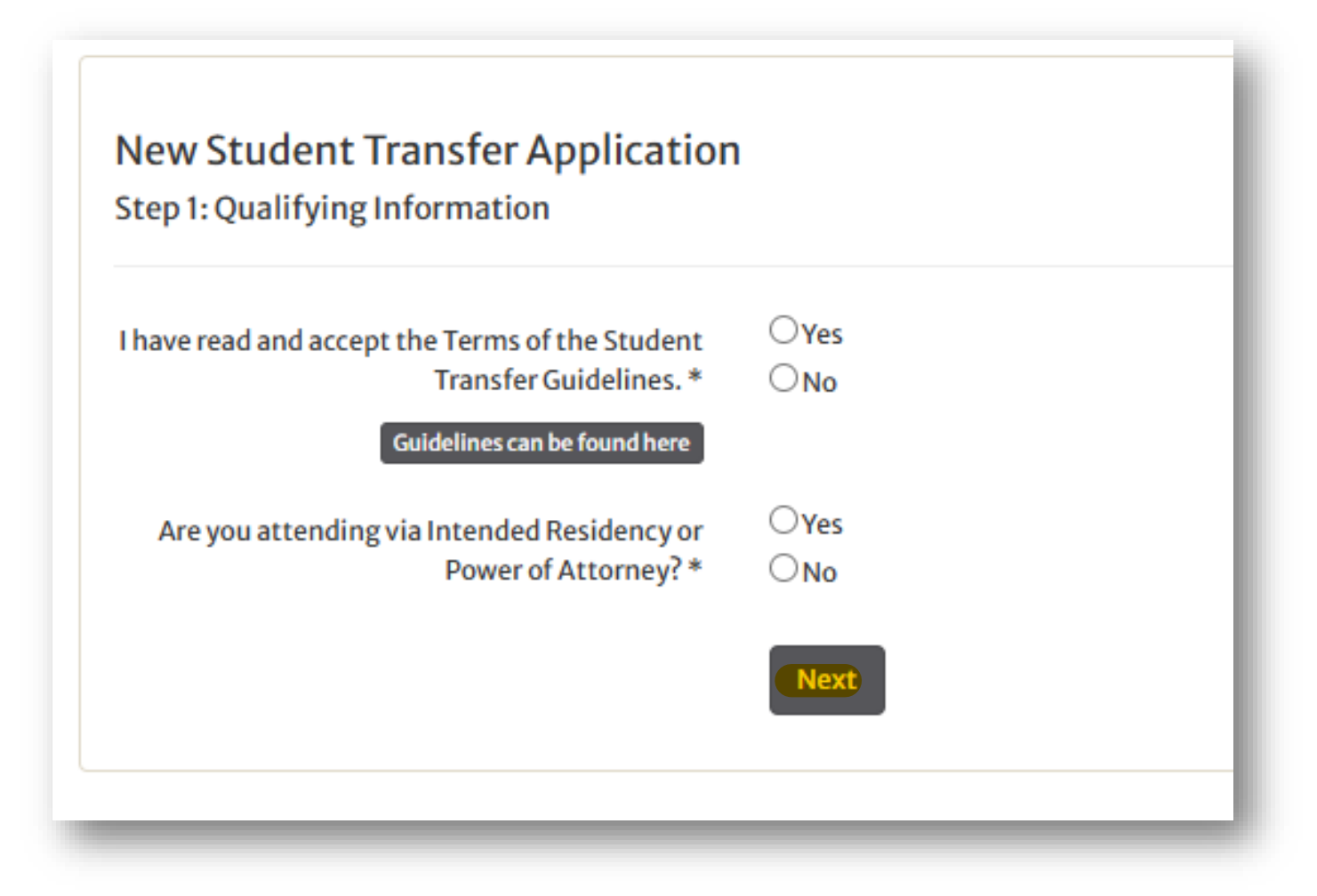

Step 4: Answer questions for "Qualifying Information"

Step 5: Click "Next" New Student Transfer Application Step 2: Transfer Type

Transfer Type O Employee Student Transfer (EST) Renewal - Student currently has an approved employee student transfer and is renewing their employee student transfer for the upcoming school year.

O Special Circumstance Transfer (SCT) Renewal - Student currently has an approved special circumstance transfer and is renewing their special circumstance transfer for the upcoming school year.

O None of these apply

Step 6: Select the transfer type the you are requesting.

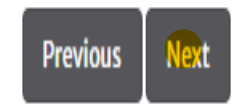

Select Employee Student Transfer (EST) Renewal. If you are completing a new employee student transfer request, select the option available for Employee Student Transfer.

Step 7: Click "Next"

#### New Student Transfer Application

Step 2a: Special Circumstances

Transfer Type

Employee Student Transfer (EST) Renewal

Yes No

Student is currently has an approved special circumstance transfer and is renewing their special circumstance transfer for the upcoming school year.\*

Yes No

Student has an approved employee student transfer and is renewing their transfer for the upcoming school year.\*

Previous Next

**Step 8:** 

Select Employee Student Transfer (EST) Renewal. If you are completing a new request, select the option available for an Employee Student Transfer.

Step 9: Click "Next"

#### New Student Transfer Application

Step 3: Employee and Campus Information

| Transfer Type                   | Employee Student Transfer (EST) Renewal | Note: The app<br>year will be fo |
|---------------------------------|-----------------------------------------|----------------------------------|
| Application for School Year     | 2025-2026                               | school year.                     |
| Employee ID*                    |                                         |                                  |
| Employment Location *           |                                         | ~                                |
| FBISD Student ID                |                                         |                                  |
| Student's Zoned Campus          |                                         | ~                                |
|                                 | or                                      |                                  |
| Student's Zoned School District |                                         |                                  |
| Current Non-FBISD School Campus |                                         |                                  |
|                                 | Previous Next                           |                                  |

tion next

#### ep 10:

nter your employee ID number and nployee location. Enter your student's **O** number and zoned campus or zoned strict if you live outside of FBISD.

ep 11: lick "Next"

#### **Step 12:**

## Enter the Student Information, Address Information, Parent/Guardian Information and requested campus.

| Student Information                    |   | Address Information          |                                       |
|----------------------------------------|---|------------------------------|---------------------------------------|
| Student Last Name *                    |   | Address Line 1 *             |                                       |
| Student Middle Name                    |   | Address Line 2               |                                       |
| Student First Name *                   |   | City*                        |                                       |
| Student ID                             |   | State*                       |                                       |
| Birth Date *<br>(MM/DD/YYYY)           |   | Zip*                         |                                       |
| Current Grade *                        | ~ |                              |                                       |
| Grade After Transfer *                 | v |                              |                                       |
| Additional Notes from Parent           |   |                              |                                       |
|                                        |   |                              |                                       |
|                                        |   |                              |                                       |
| Parent / Guardian Information          |   | Campus Information           |                                       |
| Parent or Guardian Name *              |   | Requested Campus 1           |                                       |
| Parent or Guardian Phone *             |   | Requested Campus 2           | · · · · · · · · · · · · · · · · · · · |
| Parent or Guardian Email *             |   | Requested Campus 3           |                                       |
| Parent or Guardian Alternative Email * |   |                              |                                       |
| Parent or Guardian Employee ID         |   | Student's Zoned Campus       | ×                                     |
| Parent or Guardian Employee Location   |   | Current Campus (if in FBISD) | ~                                     |
|                                        |   |                              | or                                    |

#### *Note:*

For students renewing their transfers, select your current transfer campus. For new transfer requests, select the campus you are requesting.

| Parent / Guardian Information          |   |
|----------------------------------------|---|
| Parent or Guardian Name *              |   |
| Parent or Guardian Phone *             |   |
| Parent or Guardian Email *             |   |
| Parent or Guardian Alternative Email * |   |
| Parent or Guardian Employee ID         |   |
| Parent or Guardian Employee Location   | • |

## Step 13:

If your student receives 504 or Special Education Services, please select any that applies in the *Special Services Used at the Current Campus* section.

| Campus Information                                                                |                                           |   |
|-----------------------------------------------------------------------------------|-------------------------------------------|---|
| Requested Campus 1                                                                |                                           | ~ |
| Requested Campus 2                                                                |                                           | ~ |
| Requested Campus 3                                                                |                                           | ~ |
| Student's Zoned Campus                                                            |                                           | ~ |
| Current Campus (if in FBISD)                                                      |                                           | ~ |
| Student's Zoned School District                                                   | or                                        |   |
| Non-FBISD Campus                                                                  |                                           |   |
| ipecial Services Used at Current Campus (i.e.<br>Special Ed, 504, Dyslexia, etc.) | Select any that apply                     |   |
| Note:                                                                             |                                           |   |
| Choices are approved based                                                        | on school capacity and transfer criteria. |   |

## Step 14: If you have documents for DSA to review, please upload. If not, click "Submit".

|                                    | Required Uploads                                                                                                    |
|------------------------------------|----------------------------------------------------------------------------------------------------|
|                                    | <ul> <li>Upload</li> <li>Make sure you upload the following required documents: <ul> <li>Please provide additional documentation in order for your request to be processed. Failure to provide the necessary documentation pertaining to your application may result in denial/cancellation of your student transfer request.</li> <li>Proof of legal guardianship if not the natural or adopted parent.</li> <li>Documentation for special program services.</li> </ul> </li> </ul> |
| Save for Later Submit Back to List | Fort Bend ISD   16431 Lexington Blvd.   Sugar Land, TX 77479   Phone: (281) 634-1000<br>© 2025 Fort Bend ISD                                                                                                    |

Once you click submit, you will receive an automated email indicating your request is waiting on final approval. If you do not receive an automated email, please re-enter your application and click submit.